## Datenblätter

Über diese Funktion können Sie für einen oder mehrere Clubs die in PC CADDIE vorhandenen Datenblätter ausdrucken. Öffnen Sie hierzu das über **Einstellungen/Clubs+Plätze** das nachfolgende Fenster und geben den gewünschten Club ein:

| Datenb         | latt drucke            | ? 🗆 X              |                |            |  |  |  |
|----------------|------------------------|--------------------|----------------|------------|--|--|--|
| <u>N</u> ur di | eser Club:             |                    | ≡ …            | Drucken F8 |  |  |  |
| Oder:          | Diese Kennu            | ng im Gruppenfeld: | ➡ <u>E</u> nde |            |  |  |  |
|                | und dieser L(          | GV:                |                |            |  |  |  |
|                | Intranet:              | Ignorieren         |                |            |  |  |  |
|                | Reihenfolge:           |                    |                |            |  |  |  |
|                | Alphabet               |                    |                |            |  |  |  |
|                | Suchkennz              | eichen             |                |            |  |  |  |
|                | Nummer<br><u>V</u> on: |                    | =              |            |  |  |  |
|                | <u>B</u> is:           |                    | ≡ …            |            |  |  |  |
|                |                        |                    |                |            |  |  |  |

Über **Drucken** erhalten Sie anschließend das Datenblatt:

| Golfclub PC CADDIE.online-Gast |                                           |                                                  |                                                                                                    |                                                             |      |                                                             |  |                                                    |                                                |                                           |                                                             |                                                             |      |                                                             |
|--------------------------------|-------------------------------------------|--------------------------------------------------|----------------------------------------------------------------------------------------------------|-------------------------------------------------------------|------|-------------------------------------------------------------|--|----------------------------------------------------|------------------------------------------------|-------------------------------------------|-------------------------------------------------------------|-------------------------------------------------------------|------|-------------------------------------------------------------|
| Su<br>Adi<br>Sla               | chken<br>resse:<br>ope-Ra                 | nunge<br>Stra<br>Ort:<br>Tele<br>FAX<br>tting: 1 | smed, schm, aach, sonn, gast<br>Hasslerstr. 16<br>D 52066 Aachen<br>"0241/402869; 0241/402813<br>0241/402812<br>Course-Rating: 71.8 |                                                             |      |                                                             |  |                                                    |                                                |                                           |                                                             |                                                             |      |                                                             |
| Loch                           | Par                                       | Vorg                                             | H-C.                                                                                                    | Н.                                                          | D-C. | D.                                                          |  | Loch                                               | Par                                            | Vorg                                      | H-C.                                                        | H.                                                          | D-C. | D.                                                          |
| 123456789                      | 4<br>3<br>5<br>4<br>4<br>3<br>5<br>4<br>4 | 9<br>17<br>13<br>11<br>3<br>5<br>15              | 600<br>200<br>200<br>200<br>200<br>200<br>200<br>200<br>500                                                                         | 397<br>139<br>532<br>283<br>342<br>165<br>480<br>323<br>385 |      | 348<br>130<br>492<br>259<br>305<br>139<br>425<br>281<br>346 |  | 10<br>11<br>12<br>13<br>14<br>15<br>16<br>17<br>18 | 4<br>3<br>5<br>4<br>3<br>5<br>4<br>3<br>5<br>4 | 14<br>16<br>8<br>12<br>4<br>2<br>18<br>10 | 600<br>200<br>200<br>200<br>200<br>200<br>200<br>200<br>500 | 364<br>155<br>505<br>279<br>179<br>391<br>153<br>499<br>384 |      | 333<br>122<br>467<br>240<br>150<br>346<br>115<br>446<br>334 |
| Out                            | 36                                        |                                                  | 2500                                                                                                    | 3046                                                        | 0    | 2725                                                        |  | In                                                 | 71                                             |                                           | 5000                                                        | 5955                                                        | 0    | 5278                                                        |

PC CADDIE 2010; , 1988-2008 Schmedding Software Systeme GmbH